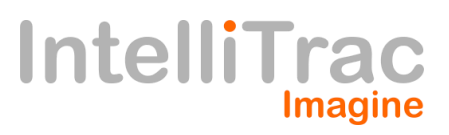

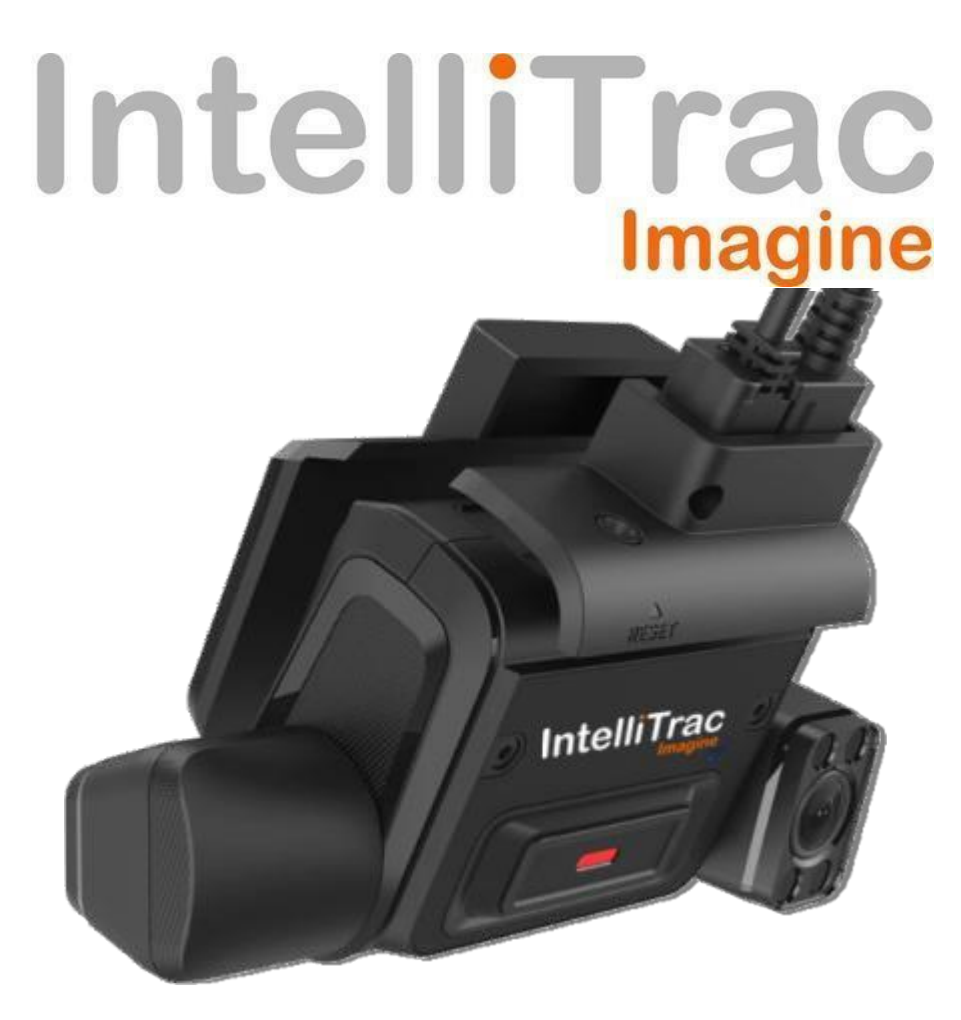

# Intellitrac Eagle Dash Cam K245 Installation & Test Manual

### Changelog

| -       | -          |                        |                                                                                                    |
|---------|------------|------------------------|----------------------------------------------------------------------------------------------------|
| Version | Date       | Ву                     | Details                                                                                             |
| V 1.0   | 02-05-2023 | Bernd Deitenbach       | Initial Documentation                                                                               |
| V1.1    | 20-07-2023 | Dean Calapai           | Updated documentation                                                                               |
| V1.2    | 16-08-2024 | Manish Dayananda Veena | Added QR Code, Technicians note, SD Cards Information, Windscreen Label<br>and QR Code of Device ID |

TECHNICIANS MUST CALL SUPPORT TO ACTIVATE EAGLE AI DASHCAM INSTALLER HOTLINE – (03)8456081 CAMERA WILL NOT START RECORDING UNLESS INSTALLERS CALL INTELLITRAC FOR PROVISIONING.

## Contents

| Introduction                                                                     | 3      |
|----------------------------------------------------------------------------------|--------|
| Important Notes Regarding Quality Assurance & Auditability                       | 3      |
| 1.0 Tools Required                                                               | 4      |
| 2.0 System Components Overview                                                   | 4      |
| 3.0 Mounting Instructions<br>3.1 Location                                        | 5<br>5 |
| 3.2 Cleaning                                                                     | 5      |
| 3.3 Base Plate                                                                   | 5      |
| 3.4 SIM, SD and Power connection                                                 | 6      |
| 3.5 I/O cap                                                                      | 6      |
| 3.6 Cable Routing                                                                | 7      |
| 3.7 Fuse Box Connection                                                          | 7      |
| 4.0 Camera Configuration and Adjustments<br>4.1 Download Ride View Companion App | 8<br>8 |
| 4.2 Configure Your App                                                           | 8      |
| 4.3 Connect to Dash Cam via Wi-Fi                                                | 9      |
| 4.4 Adjust Front Dash Cam                                                        | 9      |
| 4.5 Adjust Driver Dash Cam                                                       | 10     |
| 5.0 Must Call IntelliTrac Support to Activate Dashcam                            | 11     |
| 5.1 Include Windscreen Labels and QR Code of Device ID                           | 11     |

# 

## Introduction

The artificial intelligence (AI) dashcam has the following functions:

- Dashcam Recording Forward and Driver Video and Audio onto SD Card
- Detection of G Force events such as harsh braking, acceleration, cornering
- Al Detection of Speed Limit Signs, Stop Signs, Tailgating, Lane Departure & Frontal Collision
- Al Detection of Driver behavior such as
  - $\circ$  Distraction
  - Drowsiness
  - o Phone Use

#### Important Notes Regarding Quality Assurance & Auditability

All installation technicians are required to use the Bizzow app by IntelliTrac to provide evidence of the following:

- Evidence of a quality installation.
- Traceability of components used.
- The following photos must be uploaded to the Bizzow app for each installation. Photos must be clear and must show a zoomed out and zoomed in image.
  - o Vehicle Registration Plate
  - o Vehicle Vin Number
  - Vehicle Odometer (an hour meter in the case of plant and equipment)
  - o Camera Serial Number Label
  - $\circ \quad \text{Location of installation of each component}$
  - Location of fuse taps (if installed in OEM fuse boxes)
  - o Cable routing of each component (Zoomed in and out)

Please refer to the Bizzow App documentation and training video for more details.

A generic Bizzow training video is shown below. https://www.youtube.com/watch?v=tROs0VAaLj0

When installation is complete, you MUST call Installer Hotline **(03)** 8456 0681 (business hours) to provision the Eagle AI Dashcam otherwise It will not work.

# IntelliTrac

## **1.0 Tools Required**

- 1. Trim removal tools
- 2. Soldering iron
- 3. Flat head screwdriver
- 4. Philips head screwdriver
- 5. Side cutters
- 6. Wire stripper
- 7. Clip puller
- 8. Torque bits
- 9. Socket set
- 10. Test lamp

## 2.0 System Components Overview

This project requires the installation of the following telematics components:

- 1x AI Eagle AI Dash Cam
- 1x Micro SD Card
- 1 x Power Harness
- 1 x rear base plate
- 1 x I/O cover
- Fuse taps to suit specific makes and models of vehicles (where applicable & as required)

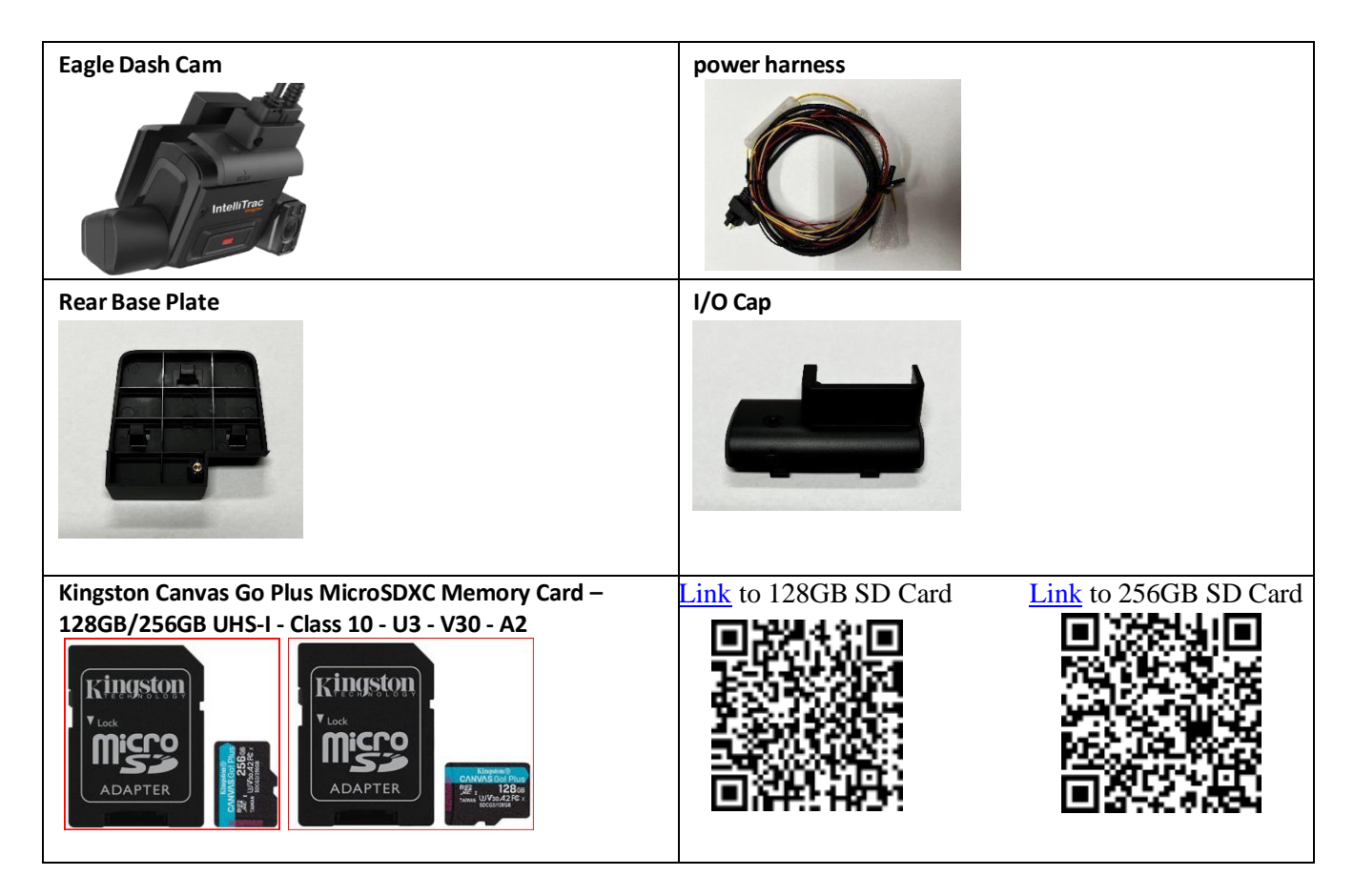

## **3.0 Mounting Instructions**

#### 3.1 Location

• Find a suitable mounting location for the AI Camera. Keep in mind that the forward-facing camera should have a clear view of the road, and the driver camera should not be obstructed by the rear-view mirror or any hanging object within the vehicle

![](_page_4_Picture_4.jpeg)

#### 3.2 Cleaning

• Once a mounting location is found, use the "Technical Cleaning Wipe" provided in the kit to clean the windshield of any contaminates.

| CLEAN INC. ILLEANING WIRE     UNIT FREE SPUNCTURE INTERNAL     NON-ARRANCE     OADD EVAPORATION     OZONE SAFE     PLASTIC SAFE      DESTONE     ATM ARCHIVES     ALL CARD F. PERS     ALL CARD F. PERS     ALL CARD F. PERS     ALL CARD F. PERS     ALL CARD F. PERS     ALL CARD F. PERS     ALL CARD F. PERS     ALL CARD F. PERS                                                                                                    |                                                                                                    |                                                                                        |
|----------------------------------------------------------------------------------------------------|----------------------------------------------------------------------------------------------------|----------------------------------------------------------------------------------------|
| USE ON:<br>1. ATM MACHINES<br>3. ALL CARD FORCERS<br>5. CURRENCY DUINTS<br>7. LABEL ADLE STATUS ALL OR DUINTS<br>7. LABEL ADLE STATUS ALL OR DUINTS<br>7. ALL CARD STATUS ALL OR DUINTS<br>7. ALL CARD STATUS ALL OR DUINTS<br>7. | TECHNICAL<br>WE ALE 1370<br>• LINT FREE SPUNIACE MA<br>• NON-ABRASIVE<br>• RAPID EVAPORATION<br>• OZONE SAFE<br>• PLASTIC SAFE | LEANING WIPE                                                                           |
| 1. ATM MACHINES     2. ALL THERMAL PRINTERS     3. ALL CARD POINT PREP     5. CURRENTY DUN 1     4. SILL VALIDAL URE     7. LABEL AD IF OF TAKE ALL OF THE AND THERE     1. CORRENTY OF THE AND THE AND T                                                                                                    | USE ON :                                                                                                    |                                                                                        |
|                                                                                                    | 1. ATM MACHINES<br>3. ALL CARD POTERS<br>5. CURRENCY DUN S<br>7. LABELADINE                                                    | 2. ALL THERMAL PRINTERS<br>5. LITEL'S CONNERS<br>6. D'LL VALIDA: URI<br>9. DEC CONNERS |

#### 3.3 Base Plate

- Stick the base plate on the windscreen of the vehicle by removing the white 3M tape cover.
- Make sure to install the base plate with the copper nut at the top.

![](_page_4_Picture_11.jpeg)

#### 3.4 SIM SD and Power connection

• Insert the Micro SD Card and Sim into the unit followed by connecting the Power harness to the AI Camera.

(Note: these are generally installed by head office during the testing and configuration stage prior to handover to field technicians)

![](_page_5_Picture_4.jpeg)

![](_page_5_Picture_5.jpeg)

#### 3.5 I/O cap

- Slide the Camera onto the bracket to lock it in place.
- Install the I/O cap and tighten the screw.

![](_page_5_Picture_9.jpeg)

#### 3.6 Cable Routing

• Run the power harness along the top of the roof line and down the "A" pillar towards the fuse box. NOTE: Most cars are installed with curtain airbags. Be sure to go over the top of the airbag and not underneath so that the harness does not obstruct the deployment of the airbag.

![](_page_6_Picture_3.jpeg)

#### 3.7 Fuse Box Connection

• Route the power harness to the fuse box and use the fuse taps, source Power 12/24V (Yellow) and ignition (Red). Ground can be sourced from the body of the vehicle or a grounding nut (Black Wire)

![](_page_6_Picture_6.jpeg)

## 

## 4.0 Camera Configuration and Adjustments

#### 4.1 Download Ride View Companion App

![](_page_7_Picture_3.jpeg)

- Ensure you are provided al log in by IntelliTrac Support
- Open App Select Australia
- Enter your username and password

#### 4.2 Configure Your App

![](_page_7_Picture_8.jpeg)

#### 4.3 Connect to Dash Cam via Wi-Fi

#### Click on Dash Cam icon - Connect to Dash Cam

| 4:50 🖌      | <b>.</b> 1 56 🔳 | 4:51     | 1                                                                                              | ••i1 5 |
|-------------|-----------------|----------|------------------------------------------------------------------------------------------------|--------|
|             | Home            |          | Dash                                                                                           | Cam    |
| Installer   | Dash Cam        |          | 3                                                                                              | ķ      |
|             |                 | Live Pre | view (Road facing)                                                                             | 1      |
| Diagnostics | Help            | Dash C   | "RideView Companion"<br>Wants to Join Wi-Fi Network "<br>DIRECT-Xm-<br>SC2021_864281042297649" |        |
|             |                 | Forma    | Cancel                                                                                         | Join   |
|             |                 | Switch   | Dach Cam                                                                                       |        |
|             |                 |          |                                                                                                |        |

#### 4.4 Adjust Front Dash Cam

**Click Show Guides** 

![](_page_8_Picture_6.jpeg)

Intellitrac Eagle Dash Cam K245 [Confidential]

Page9 | 11

![](_page_9_Picture_1.jpeg)

#### Adjust Camera Safe Zone and Green Horizon Line

#### 4.5 Adjust Driver Dash Cam

Select Driver Camera in the Live Preview Menu Then once the driver camera displays click "Show Guides"

![](_page_9_Picture_5.jpeg)

Adjust Camera Safe Zone to include the driver

# IntelliTrac

![](_page_10_Picture_1.jpeg)

## 5.0 Must Call IntelliTrac Support to Activate Dashcam

- When installation is complete, you MUST call Installer Hotline **(03) 8456 0681** (business hours) to provision the Eagle AI Dashcam otherwise It will not work.
- Confirm over the air footage.

### 5.1 Include Windscreen Labels and QR Code of Device ID

• Please Include x2 Windscreen Labels - one to be affixed on Windscreen top right-hand corner and others in glovebox.

| <ul> <li>This camera will not work unless</li></ul>                                        | <ul> <li>This camera will not work unless</li></ul>                                        |
|--------------------------------------------------------------------------------------------|--------------------------------------------------------------------------------------------|
| provisioned by IntelliTrac. <li>Regularly check camera operation</li>                      | provisioned by IntelliTrac. <li>Regularly check camera operation</li>                      |
| online. <li>Only use recommended SD Cards.</li> <li>Format SD cards upon replacement.</li> | online. <li>Only use recommended SD Cards.</li> <li>Format SD cards upon replacement.</li> |

• Please Include x2 QR code stickers of Device ID - one to be affixed on Windscreen top right-hand corner and others in glovebox.

![](_page_10_Picture_9.jpeg)

Intellitrac Eagle Dash Cam K245 [Confidential]

Page11 | 11